## Steps to complete your Loan Agreement (Master Promissory Note)

1. Log onto your Federal Student Aid account by clicking <u>https://studentaid.gov/mpn/subunsub/landing</u>. Select "Log In To Start"

| Master Promissory Note (MPN) for Undergraduate Students                                                                                                    |                                              |
|----------------------------------------------------------------------------------------------------|----------------------------------------------|
| The MPN for Direct Subsidized Loans and Direct Unsubsidized Loans is a legal document in which you promise to repay your loan(s) and any accrued interest and fees to the U.S. Department of Education. It also explains the terms and conditions of your loan(s). |                                              |
| You may receive more than one loan under an MPN over a period of up to 10 years to pay for your educational costs, as long as the school is authorized to use the MPN in this way and chooses to do so.                                                            |                                              |
| Your school will tell you which loans, if any, you are eligible to receive.                                                                                                    |                                              |
|                                                                                                    |                                              |
| I'm an Undergraduate Student                                                                                                    |                                              |
| MPN for Subsidized and Unsubsidized Loans                                                                                                    | Log In To Start                              |
| Use this MPN for Direct Subsidized Loans or Direct Unsubsidized Loans available to eligible undergraduate students.                                                                                                    | View Derno OMB No. 1845-0007 • Form Approved |
| Download PDF Preview Read Only                                                                                                    |                                              |

2. Enter your FSA ID and password

Then, select Log In.

| Log In     | 4 <b>)</b>                    |
|------------|-------------------------------|
| FSA ID Use | rname, Email, or Mobile Phone |
|            | (?                            |
|            | Forgot My Username            |
| Password   |                               |
|            | Show Password                 |
|            | Forgot My Password            |
|            |                               |
|            | Log In                        |
|            | or                            |
|            | Create an Account             |

3. Search for your school by completing the "Choosing a State" and "Search by School Name" fields. Select continue.

| rmation                             |                                     |
|-------------------------------------|-------------------------------------|
|                                     |                                     |
| Borrower: Social Secur              | ity Number:                         |
|                                     |                                     |
| School Information                  |                                     |
| Select school to notify             |                                     |
| U.S. Schools/U.S. Territory Schools |                                     |
| O Non U.S. Schools                  |                                     |
| Choose a State                      | Add a school using search or filter |
|                                     |                                     |
| Search School By Name               |                                     |
|                                     |                                     |

4. You will then need to provide information for 2 references. Below, are the guidelines for entering in references.

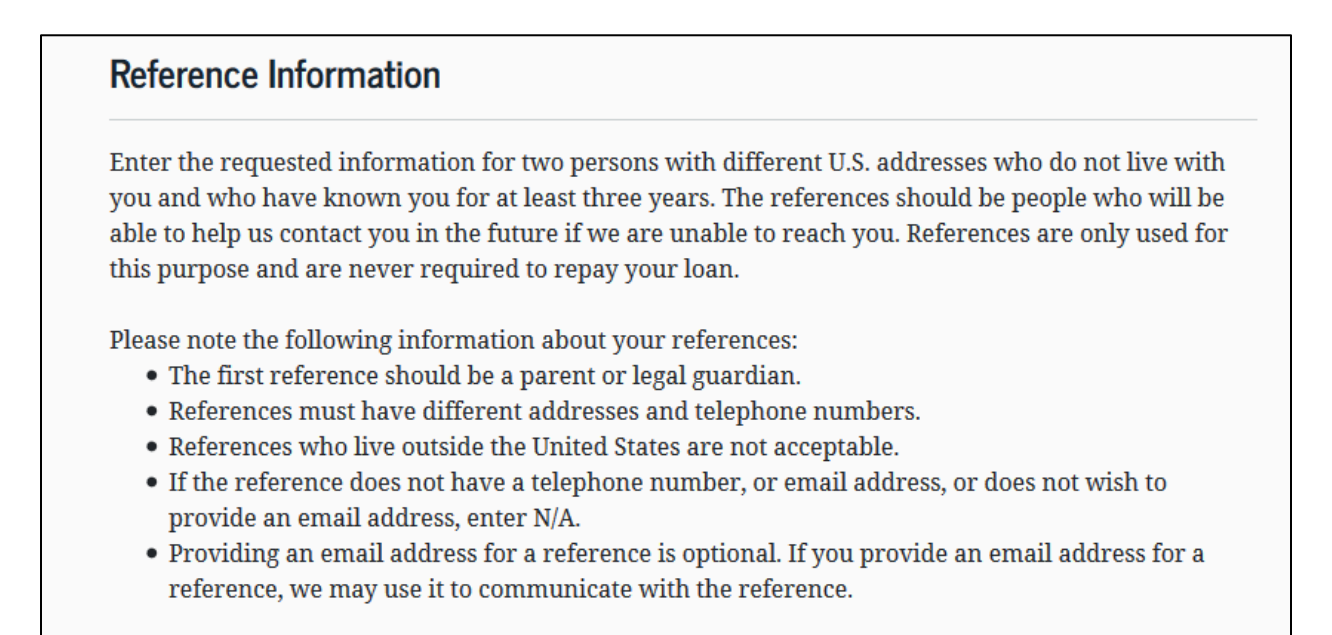

- 5. On the following screens you will need to read through the terms and conditions of accepting Federal undergraduate student loans.
- 6. Once you have moved through the terms and conditions, you need to accept the promises by clicking the box, below.

| l prom<br>accord<br>may be   | se to pay to ED the full amount of all loans that I receive under this MPN in ance with the terms of the MPN, plus interest and any other charges and fees that I required to pay under the terms of the MPN.                                                                               |
|------------------------------|----------------------------------------------------------------------------------------------------|
| If I do 1<br>reason<br>fees. | not make a payment on a loan made under this MPN when it is due, I promise to pay<br>able collection costs, including but not limited to attorney fees, court costs, and other                                                                                                    |
| I prom<br>read it,           | se that I will not sign this MPN before reading the entire MPN, even if I am told not to<br>or told that I am not required to read it.                                                                                                    |
|                              | My signature certifies that I have read, understand, and agree to the terms and<br>conditions of the MPN, including the Borrower Request, Certifications,<br>Authorizations, and Understandings, the MPN Terms and Conditions, and the<br>Borrower's Rights and Responsibilities Statement. |

7. You need to enter you signature by typing your legal first and last name. The click submit.

| accepting any<br>with that disbu | disbursement iss<br>irsement. | ued at any ti | me under this N | MPN, I agree to | repay the loan  | associated |
|----------------------------------|-------------------------------|---------------|-----------------|-----------------|-----------------|------------|
| First Name                       |                               |               |                 |                 |                 |            |
| Middle Initia                    | - Optional                    |               |                 |                 |                 |            |
| Last Name                        |                               |               |                 |                 |                 |            |
| The time and MPN.                | date of your sign             | nature will b | e recorded and  | d included as   | part of your co | mpleted    |
|                                  |                               |               |                 |                 |                 |            |

8. You will know you have completed the loan agreement successfully when you get the following message.

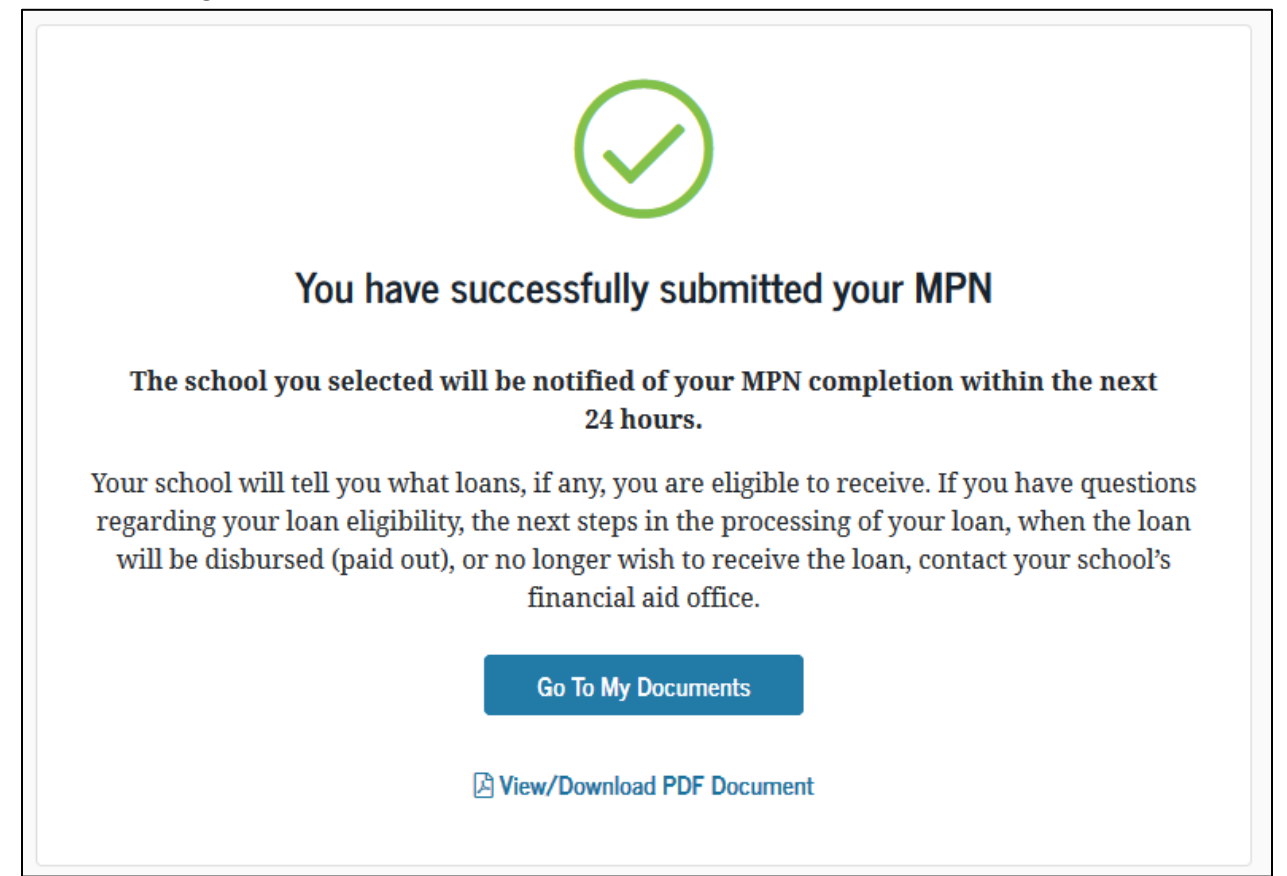